## Richiesta riconoscimento crediti di autoformazione FIT4CARE

ENTRA CON SPID

Segui questa procedura per richiedere il riconoscimento dei crediti per studio individuale, dopo aver partecipato al corso FIT4CARE

1. Accedi tramite SPID alla piattaforma COGEAPS: <u>https://application.cogeaps.it/</u>

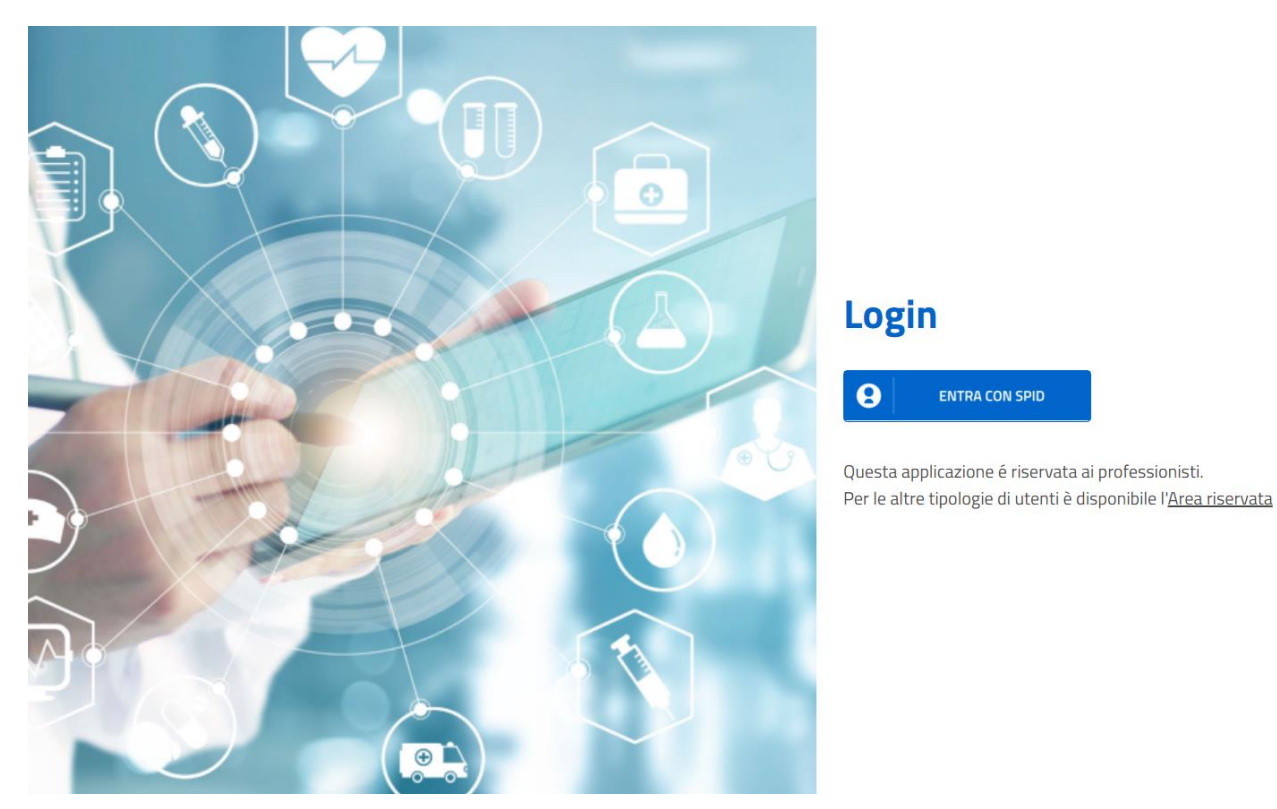

2. Nella schermata principale, clicca sulla voce "Crediti Individuali"

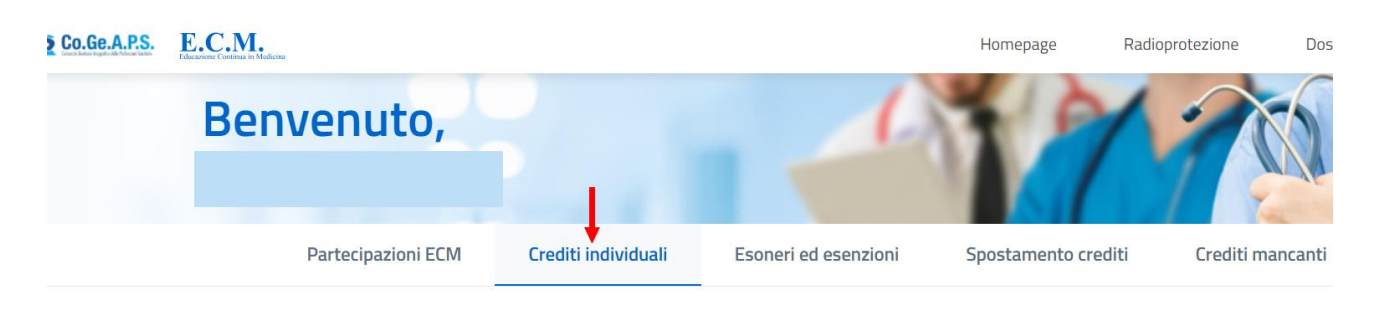

Ŧ

## Inserimento crediti individuali

Tipologia di credito

3. Nella tendina "tipologia di credito" seleziona "Autoformazione"

| Benvenuto,                              |   |          |                      | 1          |
|-----------------------------------------|---|----------|----------------------|------------|
| Pubblicazione<br>Estero                 |   | ividuali | Esoneri ed esenzioni | Spostament |
| <br>Tutoraggio<br>Autoformazione        |   | ıli      |                      |            |
| Sperimentazione<br>Tipologia di credito | • |          |                      |            |

4. Compila come segue:

se sei iscritto al corso del 12 luglio la data di inizio è 5 luglio e la data di fine 12 luglio 2022 Se sei iscritto al corso del 18 luglio la data di inizio è 11 luglio e la data di fine 18 luglio 2022

| Vedi indicazioni                                                                |                |
|---------------------------------------------------------------------------------|----------------|
|                                                                                 | Infermiere     |
| ta di fine *                                                                    | Disciplina/e * |
| Vedi indicazioni                                                                | Infermiere     |
|                                                                                 |                |
| mero ore formazione *                                                           |                |
|                                                                                 |                |
|                                                                                 |                |
| o autoformazione *                                                              |                |
| teriali durevoli 🔹                                                              |                |
|                                                                                 |                |
| olo materiale autoformazione *                                                  |                |
| eo Lezioni FIT4CARE OPI Grosseto                                                |                |
|                                                                                 |                |
| iettivo *                                                                       |                |
| natiche speciali del S.S.N. e/o S.S.R. a carattere urgente e/o straordinari 🔹 💌 |                |
|                                                                                 |                |
|                                                                                 | 1              |
| Annulla Invia richiesta                                                         |                |

Dopo aver cliccato su INVIA RICHIESTA, completa l'autocertificazione selezionando la spunta ove richiesto e completa l'invio della domanda